# Configure Supervisor Active Directory Integration in CCMP

### Contents

Introduction Prerequisites Requirements Components Used Background Information Configure Verify Troubleshoot

### Introduction

This document describes configuration steps so adminsitrators can make agents as superviros via Cisco Unified Contact Center Management Portal (CCMP).

## Prerequisites

#### Requirements

Cisco recommends that you have knowledge of these topics:

- Unified Contact Center Enterprise (UCCE)
- CCMP

#### **Components Used**

The information in this document is based on these software and hardware versions:

- UCCE 11.6.1
- CCMP 11.6.1

The information in this document was created from the devices in a specific lab environment. All of the devices used in this document started with a cleared (default) configuration. If your network is live, ensure that you understand the potential impact of any command.

### **Background Information**

In order for an administrator to be able to elevate an agent account to Supervisor ; it is important that the steps for Supervisor Active Directory (AD) Intregration are completed using the CCMP Integrated Configuration Environment (ICE). Without this configuration if a CCMP administrator tries to make an agent a supervisor, error "Active Directory Domain Server is not configured

on [AW]" pops up as shown in the image;

| Pecalis Person          | Supervisor     | Agent Teams | Skill Groups | Attributes | Advanced | History |
|-------------------------|----------------|-------------|--------------|------------|----------|---------|
| ustom Data              |                |             |              |            |          |         |
| Supervisor              |                |             |              |            |          |         |
|                         |                |             |              |            |          |         |
| omain Account           |                |             |              |            |          |         |
|                         |                |             |              |            |          |         |
| Associate with Dr       | main Account   |             |              |            |          |         |
| Proportience which pro- | Aniani Account |             |              |            |          |         |
|                         |                |             |              |            |          |         |
| Login Name              |                |             |              |            |          |         |
| Login Name              |                |             |              |            |          |         |
| Login Name              |                |             |              |            |          | Q       |

### Configure

**Note**: Confguration steps here assume that in CCMP ICE Cisco CCE integration has been completed and basic operations can be performed successfully. Also ensure below steps are done in a maintenance window.

1. Open ICE ; search it CCMP node and launch the application ;

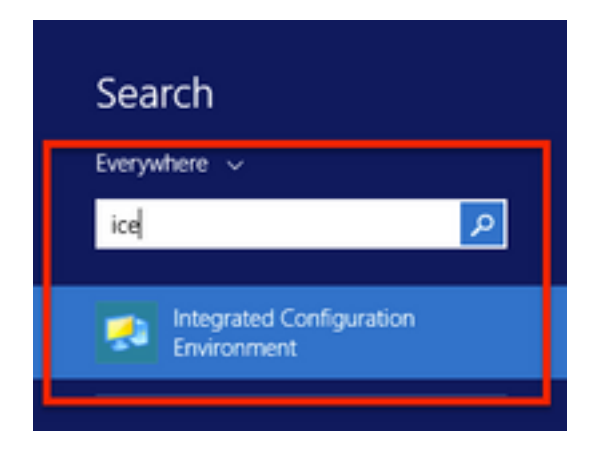

2. Complete Database Connection and login.

3. While in Cluster Configuration Mode ; click Configure Cisco Unified CCE Servers ; as shown in the image ;

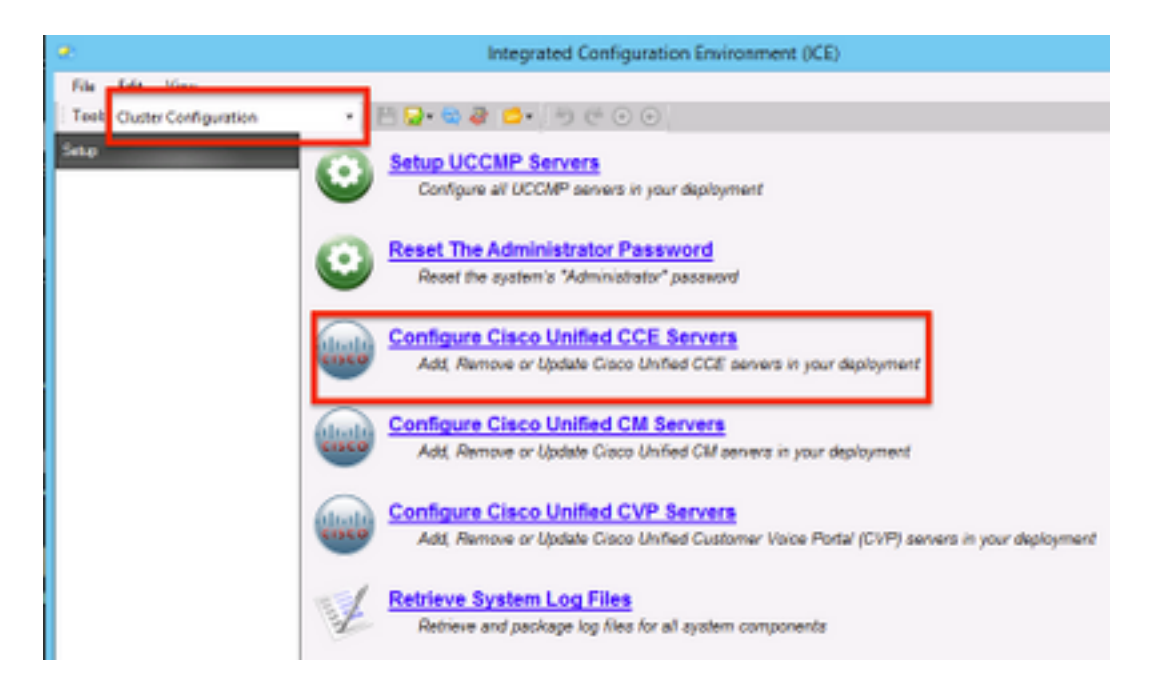

**4.** Select "**Modify an existing instance**" under **Select Task ,** and click **Next** ,as shown in the image;

|    | Configure Cisco Unified                                                                                                    | CCE Servers |          | ×    |
|----|----------------------------------------------------------------------------------------------------|-------------|----------|------|
| ×. | Select Task Please select an option and click next to continue  Add a new instance  Modify an existing instance  Remove an existing instance | Cancel      | Previous | Next |

5. Select the applicable instance name and then click Next, as shown in the image;

Note: Here "AW" is the instance name from test lab used for this document.

|    | Configure Cisco Unified CCE Servers                            |
|----|----------------------------------------------------------------|
| 30 | Select Unified CCE                                             |
| 1  | Please select the Unified CCE instance that you wish to modify |
| า  | AW                                                             |
|    |                                                                |
|    |                                                                |
|    |                                                                |
|    |                                                                |
|    |                                                                |
|    |                                                                |
|    |                                                                |
|    | Cancel Previous Next                                           |

**6.** Select click Next until the option Screen " Supervisor Active Directory Integration" comes up and select **"Yes"** followed by selecting **Next**, as shown in the image;

| Configure Cisco Unified CCE Servers                                                                              |
|----------------------------------------------------------------------------------------------------|
| Supervisor Active Directory Integration                                                                          |
| Do you wish to allow Active Directory user accounts to be mapped to supervisors when configuring<br>Unified CCE? |
| Yes     No                                                                                                    |
|                                                                                                    |
|                                                                                                    |
|                                                                                                    |
|                                                                                                    |
|                                                                                                    |
| Cancel Previous Next                                                                                             |

7. Ensure to provide the **Primary Domain Controller** and **Secondary Domain Controller** details along with **Port Number** and click **Next**, as shown in the image;

**Note**: Here based on lab configuration only primary domain controller/global catalogue and its port number has been provided. The format will be **<FQDN/IP>:<PortNumber>** 

|    | Configure Cisco Unified CCE Servers                                                                                                    | × |
|----|----------------------------------------------------------------------------------------------------|---|
| 20 | Configure Active Directory Connections                                                                                                    |   |
| 1. | Please enter the addresses of your primary and secondary domain controllers and configure the<br>required security settings to connect                                                                              | _ |
| `` | Primary Domain Controller: ad2012.semaim.ecm:3268                                                                                                    | 1 |
|    | Secondary Domain Controller:                                                                                                    |   |
|    | Set Active Directory Authentication Types (Advanced)         Anonymous       Fast Bind         Delegation       Readonly Server         Encryption       Secure Sockets Layer         Server Bind       Server Bind | 1 |
|    | Cancel Previous Next                                                                                                    |   |

8. Select the location in AD where supervisors user domain accounts are located, and then click **Next** as shown in the image

|    | Configure Cisco Unified CCE Servers                                                            | × |
|----|------------------------------------------------------------------------------------------------|---|
| XD | Select Supervisor Active Directory Location                                                    |   |
| -  | Select the location in active directory where your supervisor user domain accounts are located |   |
| `` | B- Samaira                                                                                     |   |
|    |                                                                                                |   |
|    |                                                                                                |   |
|    |                                                                                                |   |
|    |                                                                                                |   |
|    |                                                                                                |   |
|    | Cancel Previous Next                                                                           |   |

9. Select the Linked Unified CM servers and click Next , as shown in the image ;

|         | Configure Cisco Unified CCE Servers                                                              | × |
|---------|--------------------------------------------------------------------------------------------------|---|
| 30      | Configure Linked Unified CM Servers                                                              |   |
|         | Please select the Cisco Unified CM servers that this Unified CCE is capable of routing calls to: |   |
| <b></b> | ✓ cucm10                                                                                         |   |
|         |                                                                                                  |   |
|         |                                                                                                  |   |
|         |                                                                                                  |   |
|         |                                                                                                  |   |
|         |                                                                                                  |   |
|         |                                                                                                  |   |
|         | Cancel Previous Next                                                                             |   |

10. Click Next in the Summary screen , as shown in the image;

|    | Configure Cisco Unified CCE Servers                                                                                                    | × |
|----|----------------------------------------------------------------------------------------------------|---|
| 20 | Summary                                                                                                    |   |
| 1. | ICM Configuration Summary                                                                                                    | ^ |
| `` | Overview                                                                                                    |   |
|    | ICM Instance Name: pin<br>ICM Deployment Type: Standard<br>ICM Version: 188.1<br>Authentication Mode: Local<br>Redundancy Type: SingleSided<br>Provisonable: Yes |   |
|    | Server [sprawler] (sprawler.samaira.com)<br>• Primary Admin Workstation Component<br>• Primary Provisioning Components                                           | ~ |
|    | Cancel Previous Nex                                                                                                    | 4 |

11. Ensure you see the Successfull screen, as shown in the image , click Exit;

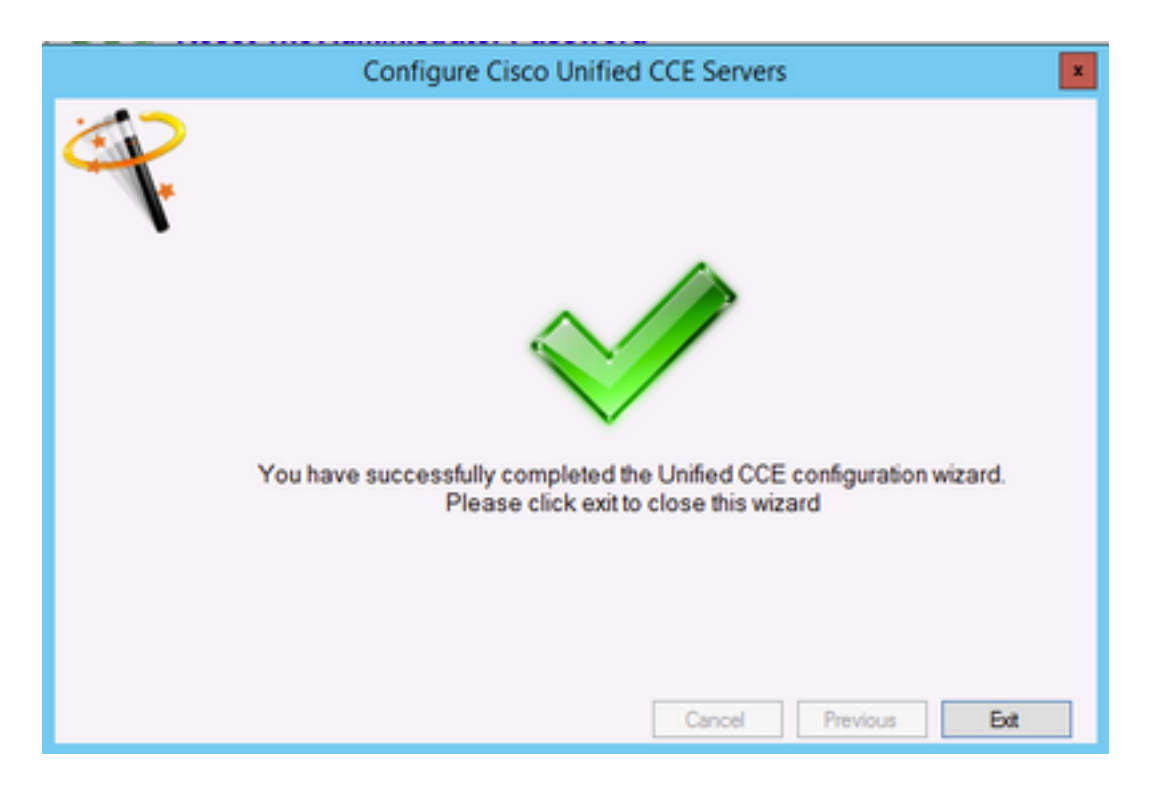

12. Ensure to click Save in ICE (by selecting the Save Icon), as shown in the image;

|      |        |                 |   |   | Integrated Configuration Environment (ICE) |
|------|--------|-----------------|---|---|--------------------------------------------|
| File | Edit   | View            |   |   | 1                                          |
| Tool | Cluste | r Configuration | • | В | 🚽 • 🕼 🐲 📁 • 🎐 🔄 💿 💿                        |

# Verify

Use this section in order to confirm that your configuration works properly.

1. Search and click Management Portal ; as shown in the image;

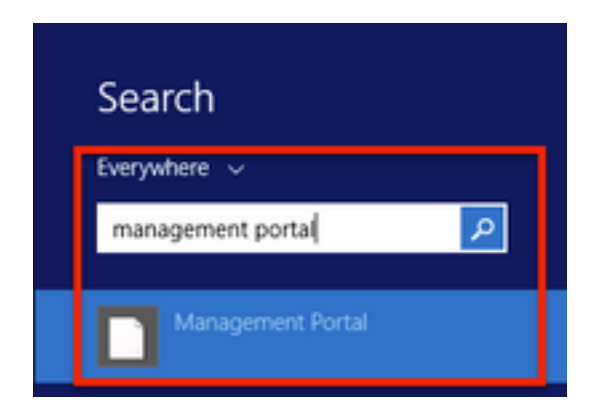

2. Login to Management Portal,

# Login

| sername       |   |
|---------------|---|
| administrator |   |
| assword       |   |
| ******        | ٩ |
|               |   |

3. Select Agent from Resource Manager and then click Supervisor Tab and then select Supervisor option followed by searching for the login name and click find and then verify message "Domain account found". Click Save to make this account a Supervisor account., as shown in the image;

| loot / SPRAW / AW / CUCM | PIM.TEST USER CC | MP (Agent)  |                |               |               |         |
|--------------------------|------------------|-------------|----------------|---------------|---------------|---------|
| Details Person           | Supervisor       | Agent Teams | Skill Groups   | Attributes    | Advanced      | History |
| Custom Data              |                  |             |                |               |               |         |
| Supervisor<br>🗹          |                  |             |                |               |               |         |
| Domain Account           |                  |             |                |               |               |         |
| Associate with Dor       | main Account     |             |                |               |               |         |
| 2                        |                  |             |                |               |               |         |
| Login Name               |                  |             |                |               |               |         |
| ccmpuser@sam             | aira.com         |             |                |               |               | ۹       |
| -                        |                  |             |                |               |               |         |
|                          |                  |             |                |               |               |         |
|                          |                  |             |                |               |               |         |
|                          |                  |             |                |               |               |         |
|                          |                  |             |                |               |               |         |
|                          |                  |             |                |               |               |         |
|                          |                  |             |                |               |               |         |
|                          |                  |             |                |               |               |         |
|                          |                  |             |                |               |               |         |
|                          |                  | Ad          | tivate Win     | dows          |               |         |
| Save Cancel              | 😑 Ready          | Gö          | to System in C | Control Panel | to activate W | indows. |

**4.** First the system will say **Agent update request submitted**; with a yellow indicator also stating **"Pending Active"**, as shown in the image;

| etails Person Supervisor Agent Teams Skill Groups Attributes Advanced History   Supervisor   Image: Computer@samaira.com   Image: Compuser@samaira.com   Image: Compuser@samai                                                                                                    | nt upda | te request s | submitted    |             |              |            |          |         |
|----------------------------------------------------------------------------------------------------|---------|--------------|--------------|-------------|--------------|------------|----------|---------|
| ustom Data Supervisor  Comain Account  Associate with Domain Account  Compuser@samaira.com  Compuser@samaira.com  Compuser@samaira.com  Activate Windows                                                                                                    | etails  | Person       | Supervisor   | Agent Teams | Skill Groups | Attributes | Advanced | History |
| Supervisor<br>Domain Account<br>Associate with Domain Account<br>✓<br>Login Name<br>compuser@samaira.com<br>♥ Domain account found<br>Activate Windows                                                                                                    | ustom D | ata          |              |             |              |            |          |         |
| ✓         Associate with Domain Account         ✓         Login Name         compuser@samaira.com         Q         ⑦ Domain account found                                                                                                    | Supen   | risor        |              |             |              |            |          |         |
| Associate with Domain Account                                                                                                    | ×       |              |              |             |              |            |          |         |
| Associate with Domain Account          Iogin Name <ul> <li>Compuser@samaira.com</li> <li>Omain account found</li> </ul> Iogin Name         Iogin Name                                                                                                    | omain   | Account      |              |             |              |            |          |         |
| Associate with Domain Account          Iogin Name <ul> <li>compuser@samaira.com</li> <li>Omain account found</li> </ul> Comain account found <ul> <li>Activate Windows</li> </ul>                                                                                                    |         |              |              |             |              |            |          |         |
| togin Name<br>compuser@samaira.com<br>© Domain account found<br>Activate Windows                                                                                                    | Associ  | ate with Do  | main Account |             |              |            |          |         |
| compuser@samaira.com       Q            Ø Domain account found           Activate Windows                                                                                                    | M.      |              |              |             |              |            |          |         |
| Compuser@samaira.com Q<br>Compuser@samaira.com<br>Compuser@samaira.com | Login   | Name         |              |             |              |            |          |         |
| Activate Windows                                                                                                    | com     | puser@sam    | haira.com    |             |              |            |          | Q       |
| Activate Windows                                                                                                    | Ø Do    | main accou   | int found    |             |              |            |          |         |
| Activate Windows                                                                                                    |         |              |              |             |              |            |          |         |
| Activate Windows                                                                                                    |         |              |              |             |              |            |          |         |
| Activate Windows                                                                                                    |         |              |              |             |              |            |          |         |
| Activate Windows                                                                                                    |         |              |              |             |              |            |          |         |
| Activate Windows                                                                                                    |         |              |              |             |              |            |          |         |
| Activate Windows                                                                                                    |         |              |              |             |              |            |          |         |
| Activate Windows                                                                                                    |         |              |              |             |              |            |          |         |
| Activate Windows                                                                                                    |         |              |              |             |              |            |          |         |
| Activate Windows                                                                                                    |         |              |              |             |              |            |          |         |
| Activate Windows                                                                                                    |         |              |              |             |              |            |          |         |
| Activate Windows                                                                                                    |         |              |              |             |              |            |          |         |
| · · · · · · · · · · · · · · · · · · ·                                                                                                    |         |              |              | A           | ctivate Wind | dows       |          |         |

5. Finally in a few seconds the status will change to **Ready** and the change will be commited.

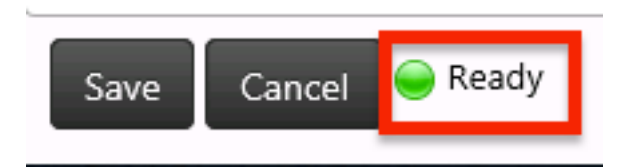

**6.** Even **Configuration Manager** in **Administration & Data Server** (AW) node will now confirm that this agent account is now a Supervisor, as shown in the image;

| Ap                                                                                                    | ent Explorer                                                                                                    |
|----------------------------------------------------------------------------------------------------|----------------------------------------------------------------------------------------------------|
| Delect filter data       Perphenal       Optional Filter       Condition       Name       Same       Retrieve       Cancel filter dampes   Ithde legend       Italian   (I) Prophenalmaget       Dick on an item to each reveal reveal reveal       Italian file Add butters to reveal reveal reveal         Italian file Add butters to reveal reveal reveal                                                                                                    | Agent     Advanced     Skill group membership       Select Person                                                                                                    |
| Circle on an long to view its contents.<br>Use the Add buttom to consistence items.<br>Circle PMA3, spidemenn<br>Circle PMA3, spidemenn<br>Circle PMA3, spidem | Password     Comparison       Contemparament     Agent information       Enterplace name:     • CLCMP36LTEST_USER_COMP       Pelpherstinane:     • CLCMP36LTEST_USER_COMP       Agent D:     • E78(3648)       (Perphenel number)     • E78(3648)       Supervisor:     Ø |

# Troubleshoot

There is currently no specific troubleshooting information available for this configuration.